## 「112研究獎勵教師線上申請」使用說明

## 研發成果授權或移轉

# 於申請期間【公告之申請日起 至 2023/07/31】

## 教師按下線上申請,登入成功後

# 系統將轉至【教師申請總覽】

## 【教師歷程系統 > 112研究獎勵】

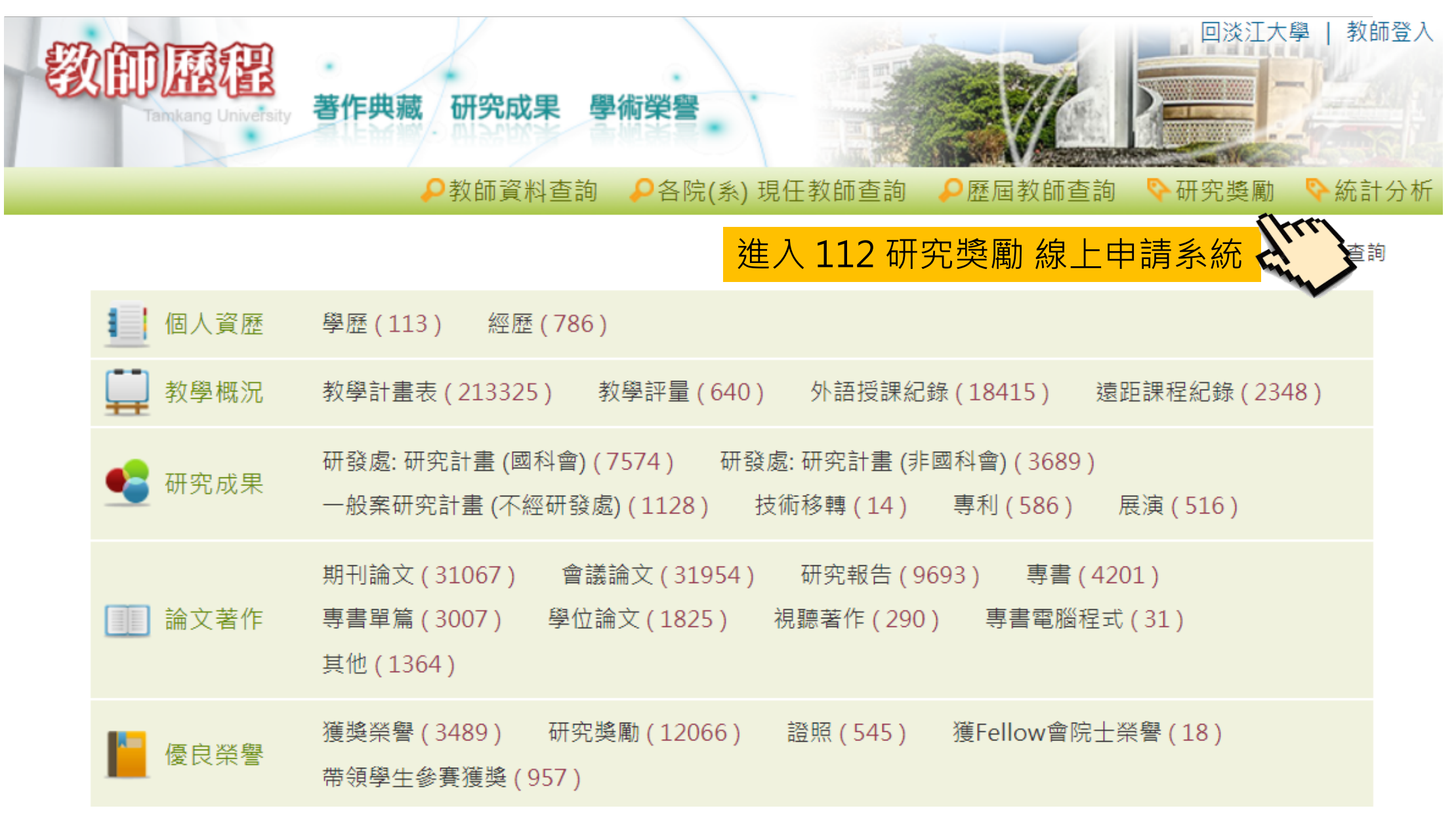

#### 【教師申請總覽】

#### 111學年度 教師研究獎勵 線上申請系統 v8.1.1 [申請階段] ☑ 線上申請首頁 ● 歷年獲獎紀錄

#### 🦘 返回 研究獎勵 首頁

| 性名 🌡 | 高思懷                                 | 所屬單位 🏛 | 水環系 |
|------|-------------------------------------|--------|-----|
| 丁動電話 | e.                                  | 電子郵件☑  |     |
|      | 1234567890123456 或 123456789012345X |        |     |

. 068315

#### 高思懷教師申請總覽

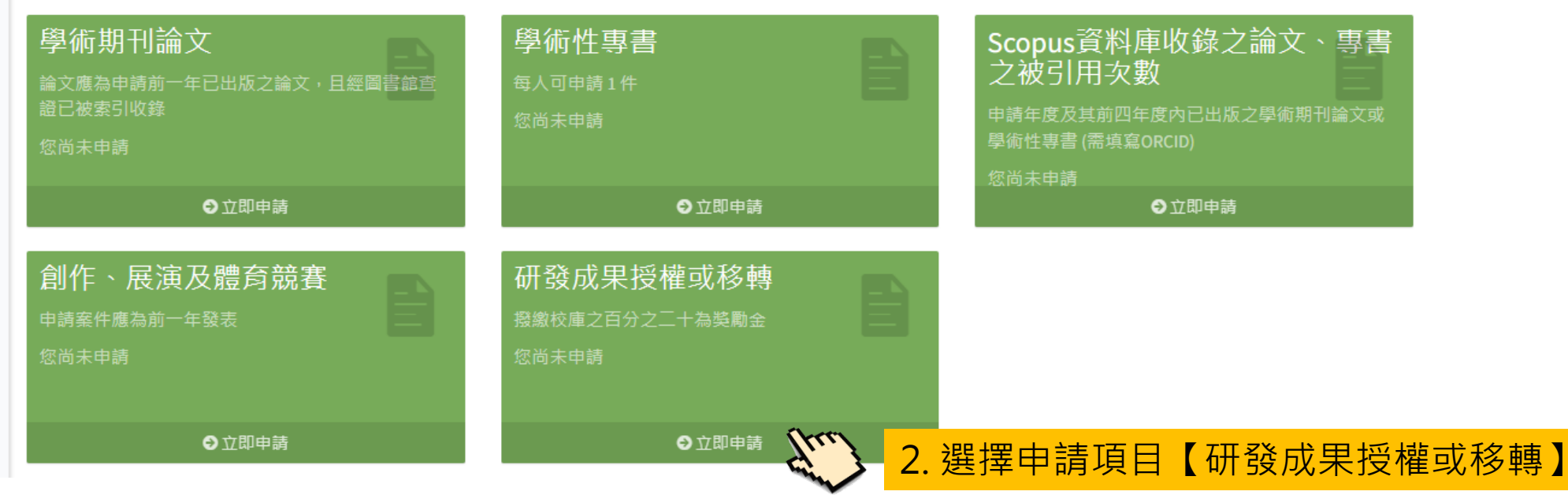

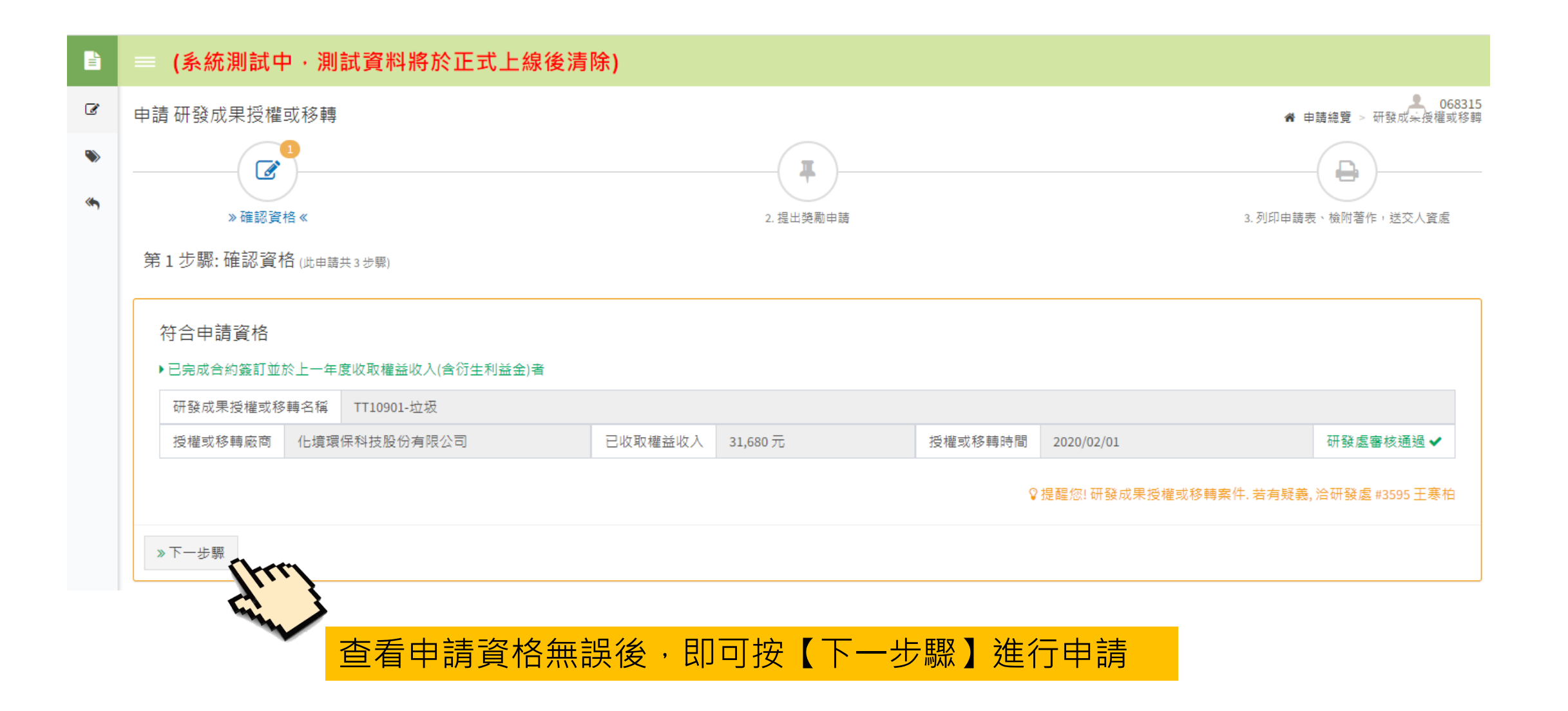

### 【研發成果授權或移轉】步驟二:提出獎勵申請

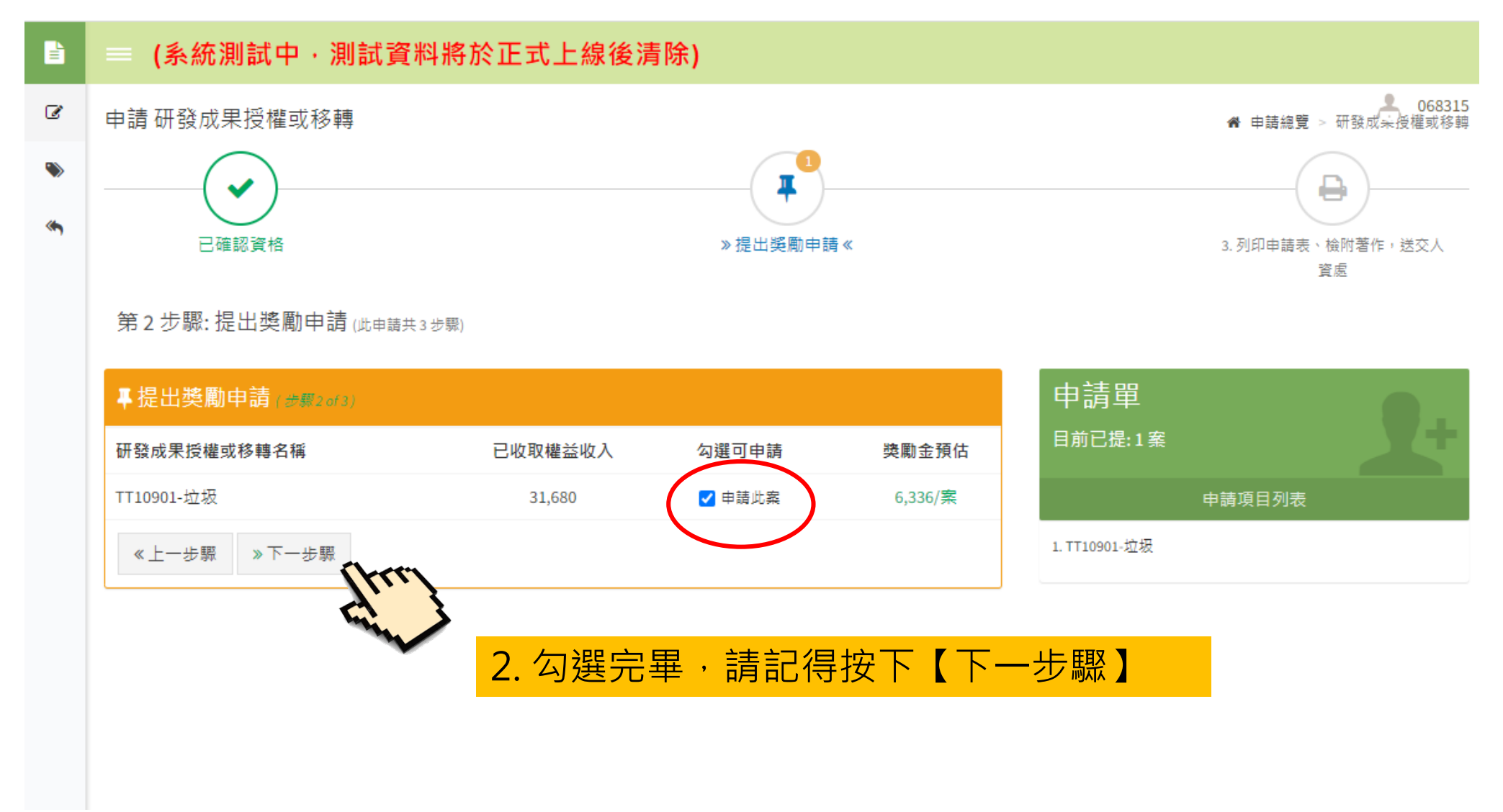

【研發成果授權或移轉】步驟三:列印申請表、檢附著作,送交人資處

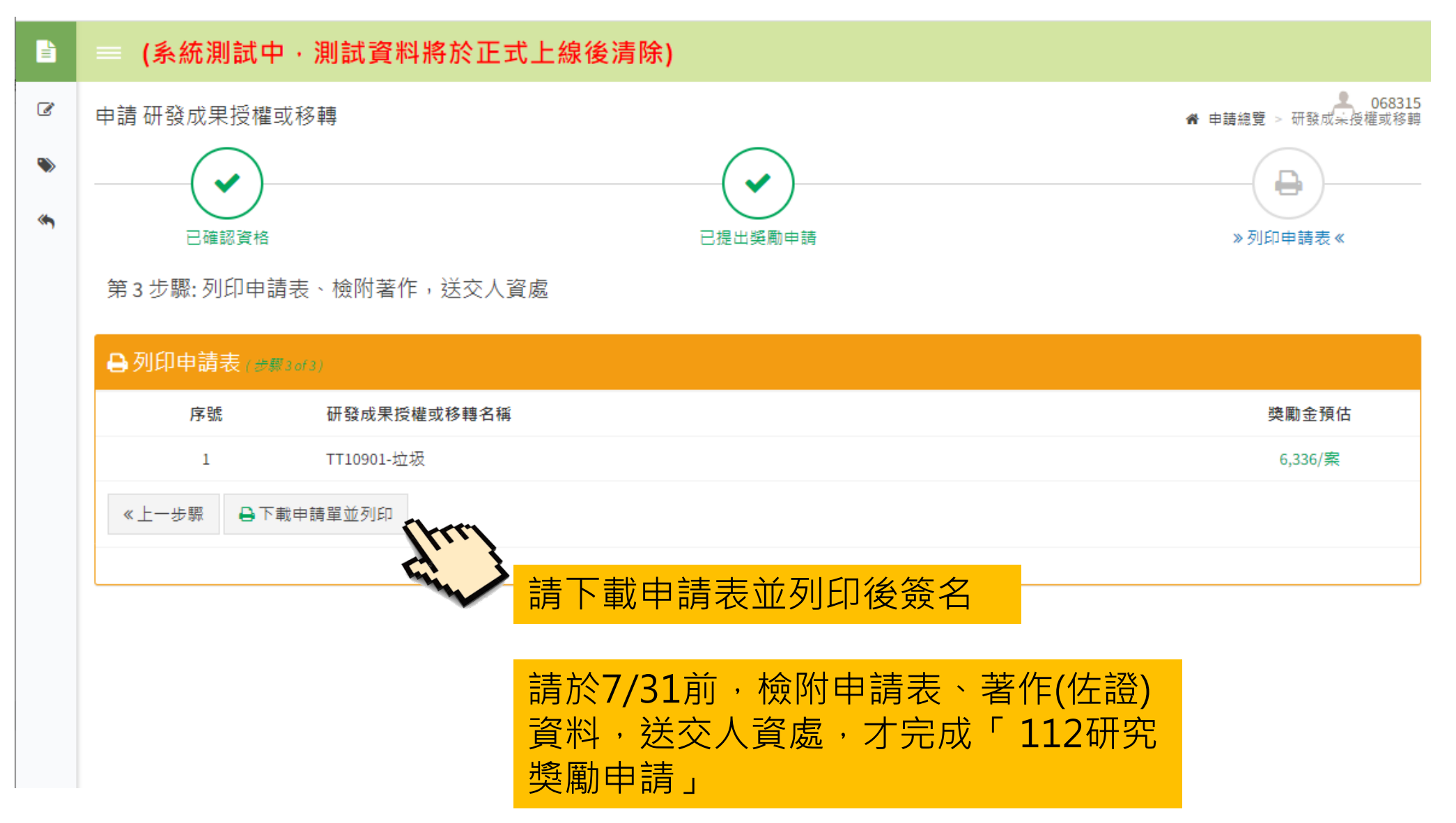